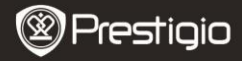

Schnellstartanleitung Prestigio Libretto PER3362B

### Erste Schritte

## 1 Verpackungsliste

- eBook Reader
- USB-Kabel
- Schnellstartanleitung

- Tragetasche
- Ohrhörer
- Garantiekarte

## 2 Beschreibung der

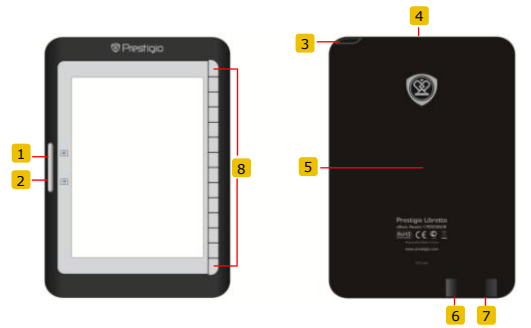

Seitensprung-Taste Seitensprung-Taste Netztaste SD-Kartensteckplatz Rücksetz-Taste mini USB-Buchse Kopfhörerbuchse Funktionstaste

Springt zur vorigen Seite Springt zur nächsten Seite Zum Gerät an-/ausschalten Zum Einstecken einer SD-Karte Zum Rücksetzen des Geräts Zum Einstecken des mini USB-Steckers Zum Anschließen der Ohrhörer Zum Wählen/Bestätigen der Option

Prestigio 6" eBook Reader

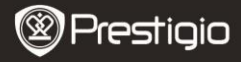

Schnellstartanleitung Prestigio Libretto PER3362B

3 Aufladen Drücken Sie die Netztaste, um das Gerät Zur mini USB-Buchse USB-Kabel

- Verbinden Sie den USB-Anschluss des PCs/Notebooks durch das beigefügte USB-Kabel mit dem Gerät, um mit dem Aufladen zu beginnen.
- Es wird empfohlen, den Geräteakku 12 Stunden lang vor der ersten Anwendung aufzuladen. Normalerweise dauert es etwa 8 Stunden, um das Gerät voll aufzuladen.

### Wie erhält man eBooks

## 1 Einstecken einer

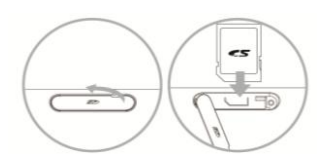

- Öffnen Sie den Deckel des SD-Kartensteckplatzes und stecken eine SD-Karte ein, wenn vorhanden. Schließen Sie den Deckel des Steckplatzes.
- Das Gerät unterstützt nur SD-Karten. Achten Sie darauf, dass Sie die Speicherkarte richtig einlegen.

SCHNELLSTARTANLEITUNG Prestigio Libretto PER3362B

# 2 Installation von Adobe Digital Edition (ADE)

<sup>2</sup>restiqio

- Laden Sie bitte Adobe Digital Edition (ADE) online von der Website http://www.adobe.com/products/digitaleditions herunter.
- Installieren Sie Adobe Digital Edition (ADE) auf Ihrem PC/Notebook.
- 2 Mann Cia kaina Adaha ID hahan arraugan Cia cia durch

# 3 Laden Sie eBooks von einem Online-eBook-Geschäft auf Ihren

### PC/Ihr Notebook herunter.

- Autorisieren Sie Ihren PC/Ihr Notebook zum Herunterladen von eBooks aus einem eBook-Geschäft.
- Autorisieren Sie das Gerät zur Übertragung und zum Lesen auf das Gerät heruntergeladener eBooks.
- 3. Laden Sie eBooks in den Formaten Adobe PDF oder EPUB auf Ihren PC/Ihr Notebook herunter und übertragen sie auf das Gerät.

# 4 Übertragen Sie Inhalt auf das Gerät, das mit Ihrem PC/Notebook verbunden ist.

DE - 3 1. Schließen Sie Ihr Gerät mit dem USB-Kabel an Ihren PC/Ihr

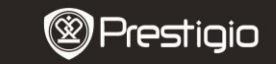

SCHNELLSTARTANLEITUNG Prestigio Libretto PER3362B

### Lesen von eBooks

Drücken Sie im Hauptmenü die Funktionstaste, um den Modus Books (Bücher) auszuwählen.

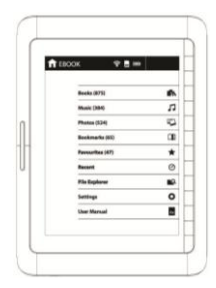

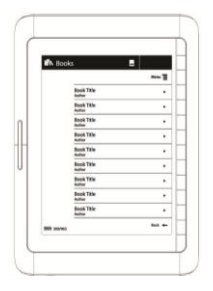

- Drücken Sie die Funktionstaste, um das gewünschte Buch in der Liste Books (Bücher) auszuwählen.
- Um die Seiten zu wechseln, drücken Sie die **Seiten-Taste**.
- Drücken Sie ←, um zur vorigen Option zurückzukehren.